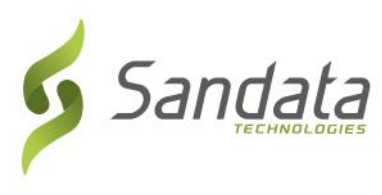

ဆူ ပုၤဟ့ဉ်လီၤတၢ်မၤစၢၤအအိဉ်-

Sandata Technologies (Sandata တၢ်သ့တၢ်ဘဉ်အကျိုးအကျဲပီညါ) တူၢ်လိာ်မှာ်ဘဉ်နၤဒီးနပှၤမၤတၢ်ဖိတဖဉ်ဆူ Wisconsin Division of Health Services (WI DHS) (Wisconsin တၢ်အိဉ်ဆူဉ်အိဉ်ချ့ဝဲ့၊ကျိုးတၢ်မၤစၢၤ) Electronic Visit Verification (EVV) (တၢ်လဲၤထံဉ်လိာ်သးခီဖိုအံဉ်လဲးထြီနံးတၢ်အုဉ်သး) တၢ်တိာ်ကျဲၤန္ဉာ်လီၤ. တၢ်ဆီလီၤ န Sandata EVV တၢ်မၤအကျဲဒီးအခဲအံၤအိဉ်လံန္ဉာ်လီၤ.

လၢကမၤန့ၢ်န ခၢဉ်စးကရၢအ Sandata EVV မံၤစရီအဂ်ီ၊်, ဝံသးစူၤလဲၤကွၢဲဖဲဟ်ယဲၤသန့အံၤ-<u>https://evv.sandata.com/VM/Login</u>

တၢ်အၢဉ်လီ၊အုဉ်ကီ၊ဒီးတစိၢ်တလီ၊ိနိဉ်ဂံၢ်ခူသူဉ် လ၊ကနုာ်လီ၊မ၊န့၊် န ခၢဉ်စးကရ၊အ EVV မံ၊စရီတဖဉ်မ့၊်ဝဲ -

| ٠ | Agency: (ခၢဉ်စးကရၢ)                             | «Account»              |
|---|-------------------------------------------------|------------------------|
| • | Username: (မံၤစူးကါ)                            | «Username»             |
| • | Temporary Password: (တစ်ၢ်တလီ၊ီနိုဉ်ဂံၢ်ခူသူဉ်) | «EVV_Account_Password» |

တၢ်အၢဉ်လီၤအုဉ်ကီၤဒီးတစိၢ်တလီ၊ိနိဉ်ဂံၢ်ခူသူဉ် လၢကနှာ်လီၤမၤန့ၢ် န ခၢဉ်စးကရၢအ SMC (လီတဲစိ) မံၤစရီတဖဉ်မ့ၢ်ဝဲ -

| • | Agency: (ခၢဉ်စးကရၢ)                            | «Account»              |
|---|------------------------------------------------|------------------------|
| • | Username: (မံၤစူးကါ)                           | «Username»             |
| • | Temporary Password: (တစိၢ်တလီၢိနိဉ်ဂံၢ်ခူသူဉ်) | «EVV_Account_Password» |

**ဝံသးစူးတိါ်နီဉ်** - နီဉိဂံၢံခူသူဉ်တစ်ါတလိၢဴနှဉ် ဖိးသဲစးထဲဒဉ် 60 သိန္နဉ်လီ၊. တါကလိဉ်ဘဉ်လ၊နကဆီတလဲ နီဉိဂံၢံခူသူဉ်တစ်ါတလိၢ အံ၊ လ၊နခၢဉ်စးကရ၊နုာ်လီ၊စူးကါမံ၊စရီအခီဉ်ထံးတဘျိန္ဉဉ်လီ၊. ဖဲတါ်ဆ၊ကတိါ်အံ၊ဝံ၊အလိါ်ခံ, နီဉိဂံၢံခူသူဉ်တစ်ါ်တလိါ်အံ၊တမ၊တါ်လ၊၊ဘဉ်နှဉ်လီ၊.

# လီတဲစိနီဉ်ဂံၢ်တဖဉ်

လီတဲစိနီဉ်ဂံၢ်ခူသူဉ်ဟ်ထွဲတဖဉ်မှၢ်ဝဲဒဉ်ပှၤမၤတၢ်ဖိလၢအလီၤပျီမၤတၢ် လၢကကိးနှာ်လီၤဒီးကိးဟးထီဉ်လီတဲစိလၢအဝဲသွဉ်အတၢ်လဲၤထံဉ်လိာ်သးအဂ်ီ၊ -

| လီတဲစိနီဉ်ဂံၢ်အခ်ိဉ်ထံးတဖျာဉ် | <<1(800) 555-1235>> |
|-------------------------------|---------------------|
| လီတဲစိနီဉ်ဂံၢံခံဖျာဉ်တဖျာဉ်   | <<1(800) 555 4321>> |

# တၢ်မၤနီဉ်ဃာ်ပှာ်ယဲၤကဘျံးအလိၢ်

စံၢ်လီးဟ်ဘူးစဲလၢလာ်လ၊တၢ်နဉ်ကျဲတဖဉ်အဂီၢ် လၢနကမၤနီဉ်ဃာ် URLs အီၤဒ်လဲဉ်ဒီး

နှာ်လီၤစူးကါဒီးပၢၤဃာ်တၢ်မၤနီဉ်ဃာ်ဟ်ယဲၤကဘျံးအလိၢ်တဖဉ်, ဖဲစူးကါဘြီစၢဉ်လၢလာ်တဖဉ် -

Mozilla Firefox Google Chrome Microsoft Internet Explorer/Edge

NEW YORK • Headquarters 26 Harbor Park Drive Port Washington, NY 11040 လီတဲစိ. 516.484.4400 ဖဲး(စ). 516.484.6084

www.sandata.com

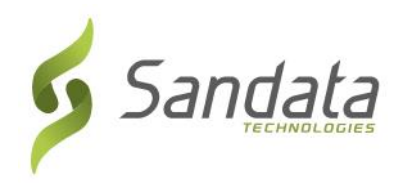

#### Supporting Documentation (တၢ်ဆီဉ်ထွဲမၤစၢၤလာ်တီလာ်မီ)

လၢကတိစၢၤမၤစၢၤနၤလၢနကစးထိဉ်မၤ Sandata EVV အဂ်ိၢ်, တၢ်တိာ်ကျဲၤလၢလာ်တဖဉ်လၢအဆိဉ်ထွဲမၤစၢၤလံာ်တီ လံာ်မီတဖဉ်အိဉ်ဖဲ <URL TBD>. လံာတီလံာ်မီတဖဉ်အံၤနနှာ်လီၤစူးကါအီၤသ့တဘျီလၢ်လၢလၢနဂ်ိၢ်လၢနကကွၢ်သတြၤတၢ် မ့တမ့ၢ် ဟံးန့ၢ်အီၤန္ဉာ်လီၤ.

#### Sandata Call Reference Guides (CRG) (တၢ်ကိုးလီတဲစိတၢ်ကွာ်သတြၤတၢဲန်ဉ်ကျဲတဖဉ်)

The Call Reference Guide (CRG) (တဂ်ကိးလီတဲစိတဂ်ကွဂ်သတြၤတၢ်န်ဉ်ကျဲတဖဉ်) ပဉ်ဃုာ်ဒီး တဂ်ကိး လီတဲစိနီဉ်ဂံဂ်ကလီတဖဉ် ဒီး တ၊်န်ဉ်ကျဲတပတိၢ်ဘဉ်တပတိၢ်တၢ်န်ဉ်ကျဲတဖဉ် လ၊ၦၤမၤတၢဖိလၢအိဉ်လ၊ တၢ်မၤပျီအပူၤတဖဉ်စူးကါအီၤလၢကကိးနုာ်လီၤဒီးဟးထီဉ်လီတဲစိလၢတၢ်လဲၤထံဉ်လိာ်သးအင်္ဂါသ့န္ဉာ်လီၤ. CRG (လီတဲစိအကျိၤအကျဲ) နှဉ်တဂ်ကြားစူးကါအီၤဒ် Sandata Mobile Connect (Sandata လီတဲစိစိာ်စုဘျးစဲ) (SMC) အဂၤတခါအသိး နှဉ်မ့ဂ်ဝဲ တၢ်တိာ်ကျဲၤအကူာ်အသိးဒီးတအိဉ်ဘဉ်နှဉ်လီၤ. <URL TBD>

#### Program Specific Task List (တၢ်တိာ်ကျဲ၊တၢ်မ၊မူဒါလီ၊တံၢ်လီ၊ဆဲးစရီ)

ကွၢ်ကဒါက္ၤလာ်တီလာ်မီအံၤလၢတၢ်ဂ့ၢ်တၢ်ကိုၤဘဉ်ဃးဒီးတၢ်မၤခဲလာ်အဖီခိဉ်အမ့ၢ်ဝဲဒဉ်တၢ်တိာ်ကျဲၤအ ကူာ်အံၤ- <URL TBD>.

## တၢ်မၢကျဲအပူးတၢ်မၢစၢၤလံာ်တီလံာ်မီ

လ်ာ်တီလံာ်မီလီၤတံၢ်လီၤဆဲးလၢတၢ်ဟ်လီၤအဂီၢ်ီဒီးတၢ်စူးကါ Sandata EVV အံၤအိဉ်လၢ Sandata EVV ဖီးထၢဉ်အပူၤ ခီဖိုစံၢ်လီၤ Help links (တၢ်မၤစၢၤဟ်ဘူးစဲတဖဉ်) နှဉ်တက့ၢ်.

ဝံသးစူၤဟ်သူဉ်ဟ်သးလၢ တၢ်မၤစၢၤတၢ်ဂ့ၢ်တၢ်ကိုၤအိဉ်ဝဲဒဉ်လၢ Sandata EVV အပူၤန္ဉဉ်မ့ၢ်ဝဲ တၢ်ဂ့ၢ်ထီရီၤလၢ Sandata အဲး(ပ)တၢ်ရဲဉ်တၢ်ကျဲၤအပူၤလီၤ. ဝံသးစူၤ ကွၢ်သတြဲၤဒီးတၢ်နဲဉ်ကျဲလၢနမၤန့ၢ်ဘဉ်အီၤလၢတၢ်မၤလိ အပူၤလၢတၢ်နဲဉ်ကျဲလီၤတံၢ်လီၤဆဲးအဂ်ီ၊ ခီဖိုစူးကါ Sandata EVV နှဉ်တက့ၢ်.

## တၢဴတိာ်ကျဲးတၢ်ဆီဉ်ထွဲမးစၢၤ

လဲၤပားကွၢ်ဖဲဟ်ဘူးစဲအံၤ <u>www.dhs.wisconsin.gov/evv/index.htm</u> လၢကကွၢ်တၢ်ဂ့ၢ်တၢ်ကိုၤချုးဆၢချုးကတိၢ်လၢ Wisconsin EVV တၢ်တိာ်ကျဲၤအဖီခိဉ်နှဉ်တက္ၢ်.

## EVV တၢ်ဆီဉ်ထွဲမၤစၢၤ

နမ့်၊အိဉ်ဒီးတၢ်သံကွၢ်လီၤတံၢ်လီၤဆဲးဘဉ်ဃးဒီး Wisconsin EVV တၢ်တိာ်ကျဲၤ မ့တမ့ၢ် တၢ်မၤအကျဲနှဉ်, ဝံသးစူၤဆဲးကျ၊ <u>VDXC.ContactEVV@Wisconsin.gov</u> မ့တမ့ၢ် ကိး **(833) 931-2035**.

လ၊တၢ်တ်ကဲအါ,

#### Sandata Customer Care Sandata Technologies

NEW YORK • Headquarters 26 Harbor Park Drive Port Washington, NY 11040 လီတဲစိ. 516.484.4400 ဖဲး(စ). 516.484.6084

www.sandata.com